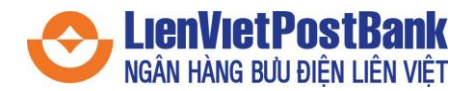

## Hướng dẫn đăng ký, nhập mã người giới thiệu và xác thực tài khoản LienViet24h

Bước 1: Truy cập ứng dụng LienViet24h, chọn Đăng ký tài khoản

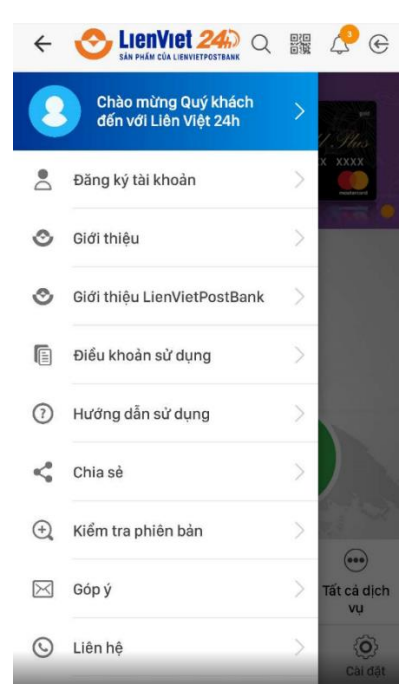

**Bước 2:** Nhập thông tin số điện thoại, họ tên, mật khẩu và tích đồng ý với điều khoản sử dụng LienViet24h

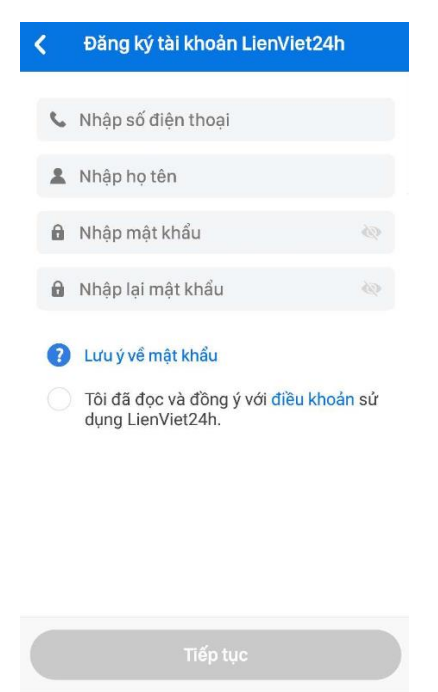

Bước 3: Nhập mã OTP do hệ thống gửi vào số điện thoại đăng ký tài khoản

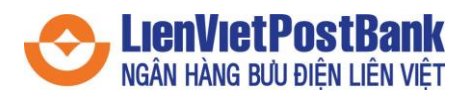

| Nhập mã xác thực giao dịch                                                                                                 |
|----------------------------------------------------------------------------------------------------|
| Đế xác thực số điện thoại đăng kỳ tài<br>khoản Quý khách vui lòng nhập mã xác<br>thực do LienViet24h gửi tới số điện thoại |
| NHẬP MÃ XÁC THỰC (OTP)                                                                                                    |
| Thời gian còn lại nhập mã xác thực 01:56 giây                                                                              |
| Không nhận được mã xác thực Gửi lại OTP                                                                                    |
| Quý khách có thể yêu cầu gửi mã xác thực tối đa 3 lần                                                                      |
|                                                                                                    |
|                                                                                                    |
|                                                                                                    |

**Bước 4:** Màn hình thông báo Đăng ký thành công, tại đây người dùng có thể **nhập mã giới thiệu** (nếu có)

Huỷ giao dịch

| Đăng ký thành công                                   |                                                                       |
|------------------------------------------------------|-----------------------------------------------------------------------|
|                                                      | $\bigcirc$                                                            |
| Chào mừng Dươi<br>cô                                 | ng Thu Thảo đã đăng ký thành<br>ng LienViet24h                        |
| 03                                                   | //09/2020 14:40:06                                                    |
| Tên đăng nhập                                        | 096505869                                                             |
|                                                      | 0.11111.01                                                            |
| Matkhau                                              | Quy khách da nhập khi dàng k                                          |
| Mạt khau<br>Nhập số điện thoạ<br>Nhập SDT/Mã người g | uy khach da nhạp khi dàng k<br>ni/mã người giới thiệu<br>iời thiệu    |
| Mật khau<br>Nhập số điện thoạ<br>Nhập SDT/Mã người g | uy khach da nhập khi dàng k<br>hi/mã người giới thiệu<br>hởi thiệu    |
| Mập Số điện thoạ<br>Nhập SĐT/Mã người g              | uluy khach da nhạp khi dang k<br>ni/mã người giới thiệu<br>giới thiệu |
| Mập Số điện thoạ<br>Nhập SĐT/Mã người g              | uly khach da nhạp khi dang k<br>ni/mã người giới thiệu<br>gời thiệu   |
| Mập Số điện thoạ<br>Nhập SĐT/Mã người g              | uy khach da nhạp khi dang k<br>ni/mã người giới thiệu<br>Hồi thiệu    |
| Nhập số điện thoạ<br>Nhập SĐT/Mã người g             | uluy khach da nhạp khi dang k<br>ni/mã người giới thiệu<br>iới thiệu  |

Bước 5: Tại màn hình Xác thực tài khoản, chọn Xác nhận

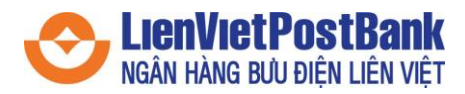

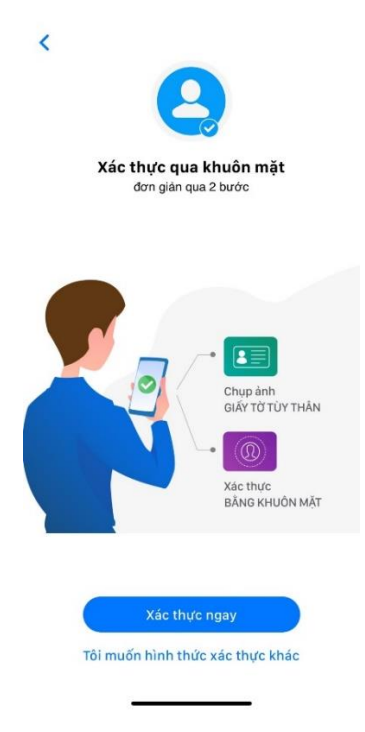

Bước 6: Tại màn hình Xác thực qua khuôn mặt, chọn Xác thực ngay. Nếu chọn Tôi muốn hình thức xác thực khác, đến bước 6.

- Tại màn hình hướng dẫn chụp ảnh, chọn Tôi đã hiểu
- Thực hiện chụp ảnh mặt trước ảnh CMND/CCCD/Hộ chiếu.
- Thực hiện kiểm tra lại thông tin ảnh mặt trước CMND/CCCD/Hộ chiếu.
- Thực hiện chụp ảnh mặt sau CMND/CCCD/Hộ chiếu và kiểm tra lại thông tin ảnh.
- Tại màn hình xác nhận thông tin cá nhân, chọn **Tiếp tục** hoặc **Bỏ qua**.
- Tại màn hình hướng dẫn xác thực khuôn mặt, chọn **Tôi đã hiểu.**
- Tại màn hình xác thực khuôn mặt, khách hàng thực hiện các thử thách hệ thống yêu cầu như: quay trái, quay phải, cười...
- Hệ thống LienViet24h thông báo kết quả xác thực

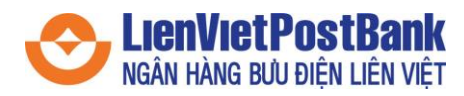

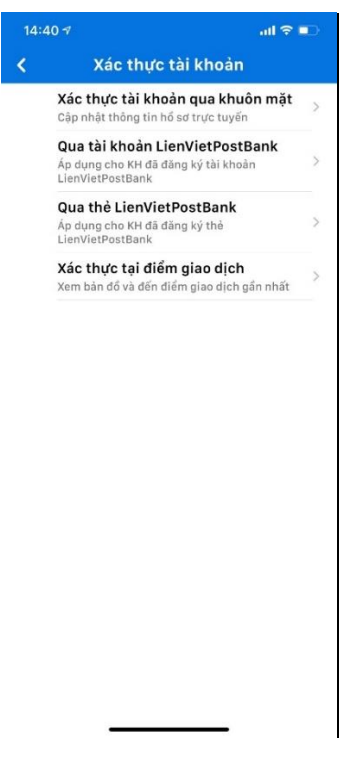

**Bước 7:** Nếu chọn hình thức xác thực khác, màn hình hiện ra các hình thức xác thực: **Qua tài khoản LienVietPostBank (Internet Banking)** và **Xác thực tại điểm giao dịch** 

Bước 8: Nếu chọn Xác thực qua tài khoản LienVietPostBank, chọn Xác thực tại màn hình Xác thực tài khoản

- Tại màn hình **Xác thực tài khoản**, nhập Số tài khoản, Họ tên, Loại định danh, Số định danh, Ngày cấp, sau đó chọn **Tiếp tục**
- Cung cấp 01 giao dịch gần nhất từ tài khoản của quý khách: thời gian giao dịch và số tiền giao dịch, sau đó chọn **Tiếp tục**
- Nhập mã xác thực OTP và xác thực thành công

**Bước 9:** Nếu chọn **Xác thực tại điểm giao dịch**, hệ thống sẽ hiện ra bản đồ đến CN/PGD gần nhất theo định vị của quý khách.